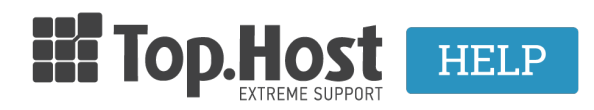

Knowledgebase > Email > Email Clients > Incoming and Outgoing mail server change - iPhone

Incoming and Outgoing mail server change - iPhone

- 2023-04-01 - Email Clients

If you wish to change the hostname to your incoming and outgoing email server and you use iphone email client, follow the instructions below:

1. Click "Settings" and then "Mail, Contacts, Calendar" as you can see below:

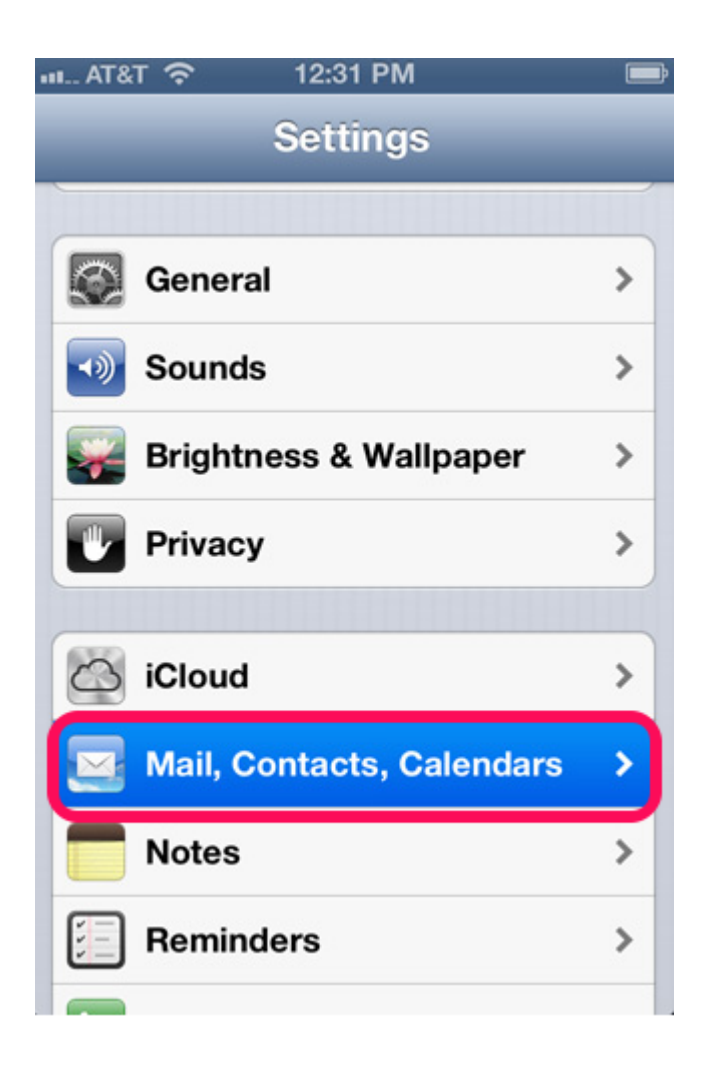

2. Find your account and at the Incoming and Outgoing mail server in the field of hostname field, delete the records and enter the temporary hostname eg linuxzone77.grserver.gr

| 💵 🎓 12:31 PM 📼                                  |  |  |
|-------------------------------------------------|--|--|
| Cancel Done Done                                |  |  |
| Account                                         |  |  |
| POP Account Information                         |  |  |
| Name Your name                                  |  |  |
| Email username@yourdomain.com                   |  |  |
| Description How you have described this account |  |  |
| Incoming Mail Server                            |  |  |
| Host Name mail.;com                             |  |  |
| User Namecom                                    |  |  |
| Password                                        |  |  |

| / <b>-</b>           | 12:38 PM 📃               |  |
|----------------------|--------------------------|--|
| Cancel mail          | Done                     |  |
|                      |                          |  |
| Server               |                          |  |
| Outgoing Mail Server |                          |  |
| Host Name            | mail.yuu.dumui.man.e.com |  |
| User Name            |                          |  |
| Password             | •••••                    |  |
| Use SSL              | OFF                      |  |
| Authenticati         | on Password >            |  |
| Server Port          | 587                      |  |
|                      |                          |  |

The hostname can be found in the email "Web Hosting Activation - Account Login Information", in the fields "FTP Access Information" and "Temporary Hostname", as shown in the following picture:

| Προσωρικό  | s linux77.papaki.gr                                                                                             |
|------------|----------------------------------------------------------------------------------------------------|
| ripoompivo | The second second second second second second second second second second second second second second second se |
| Hostname   |                                                                                                    |